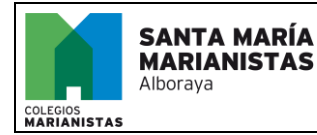

# ¿CÓMO COMPRAR CHROMEBOOK ONLINE?

El proceso para comprar el dispositivo Chromebook es muy sencillo.

- 1. Entra en <u>https://proyectos.xenon.es/</u> ✓
- 2. Regístrate en la tienda online o entra con tu cuenta de cliente 🖌

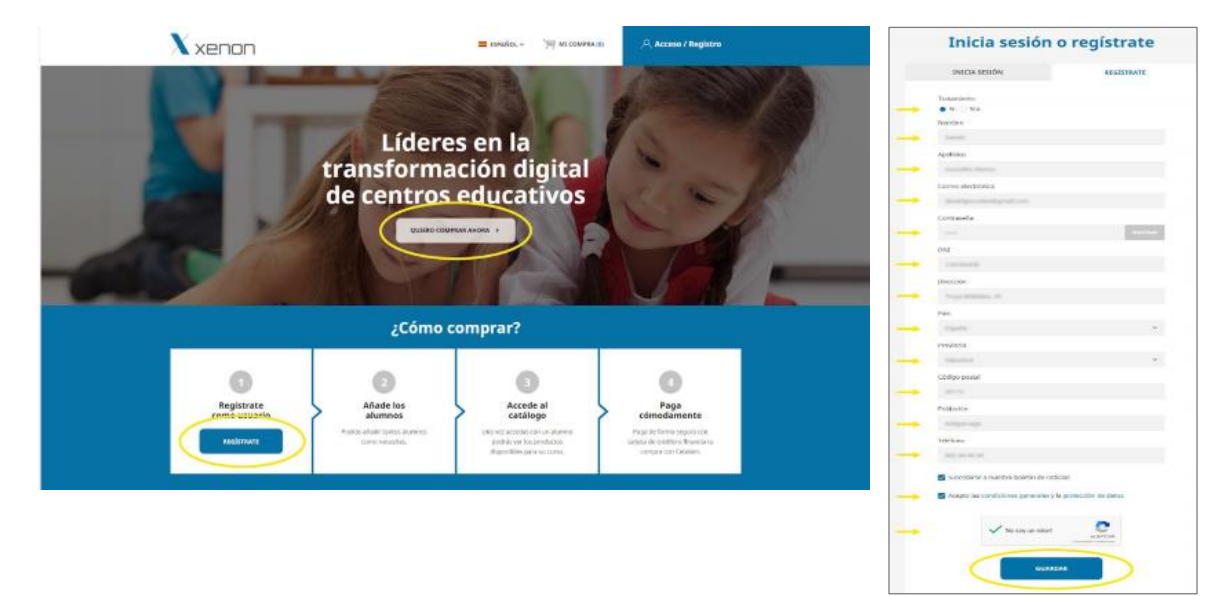

 Añadir el alumno con el código de Colegio asociado (se puede añadir más de un alumno con una cuenta de cliente) ✓
 CÓDIGO DE COLEGIO: MARALBO24

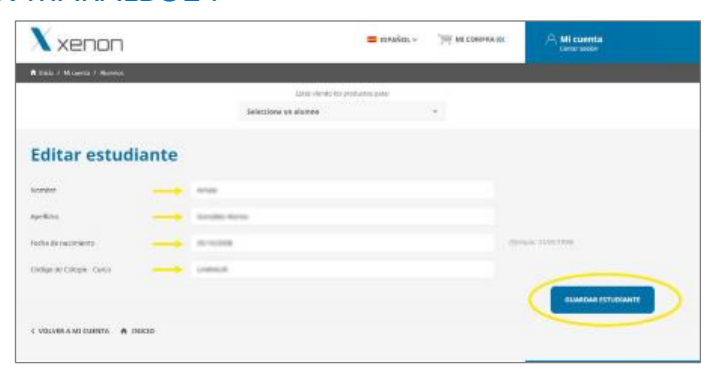

 Seleccionar el alumno para consultar el catálogo del Colegio y añadir productos a la cesta de la compra. ✓

| X xenon                                                      |                          | ESPAÑOL -             | . The constant of | A Mi cuenta |
|--------------------------------------------------------------|--------------------------|-----------------------|-------------------|-------------|
| 🕈 Dains J. Micesens, J. Miceanos                             |                          |                       |                   |             |
|                                                              | Table parents has parent | and a construction of |                   |             |
|                                                              | Selecciona un altarete   |                       | *                 |             |
| Mis alumnos                                                  |                          |                       |                   |             |
| La lativamente del alcante se la fonte de als servicionesses |                          |                       |                   |             |
| Labour Statement<br>Labour Statement                         |                          |                       |                   |             |
|                                                              |                          |                       |                   |             |
| + CHARTER MULTIPLE ALLOWED                                   |                          |                       |                   |             |
|                                                              |                          |                       |                   |             |

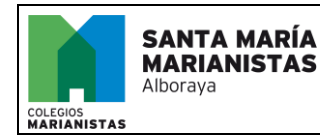

### ¿CÓMO COMPRAR CHROMEBOOK ONLINE?

PE.05.0101.00.007 REVISIÓN 0 Página 2 de 3

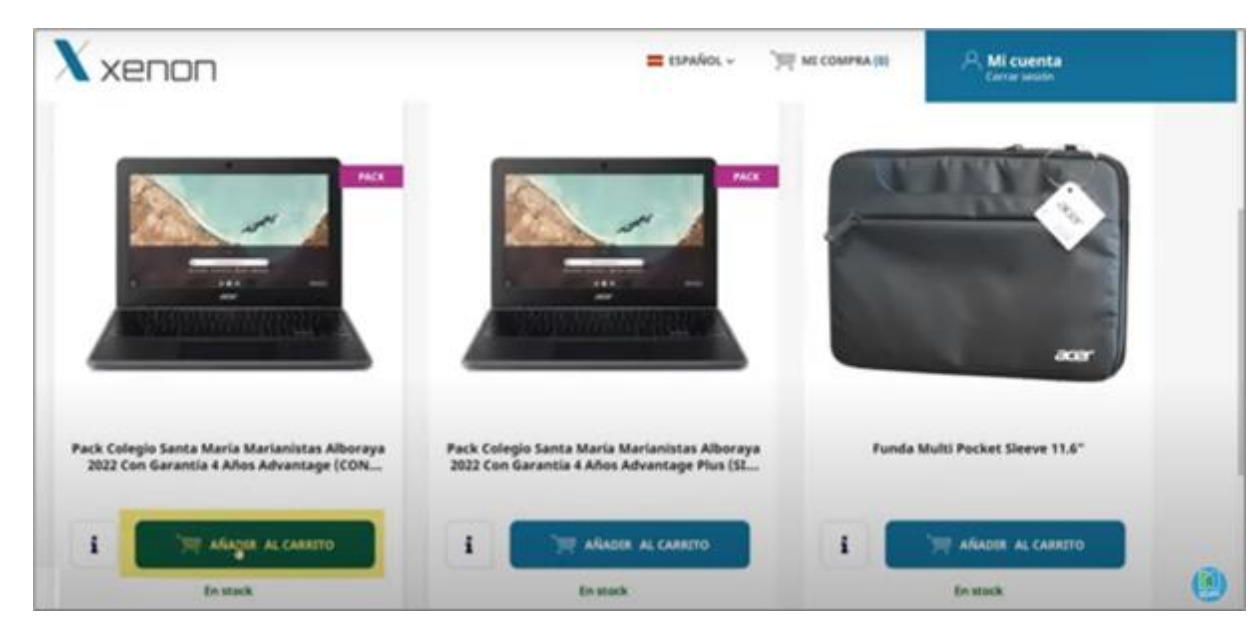

5. Confirmar el pedido y elegir la forma de pago (puede financiarse la compra a través de Cetelem). ✓

| Pack Colegio Santa<br>María Marianistas<br>Alboraya 2022 con<br>Garantía 4 años<br>Advantage (CON | Hay 1 artículo en su carrito.<br>Subtotal: 359,91 €<br>Envio: Gratis<br>Total (impuestos ext.): 297,45 € |  |
|---------------------------------------------------------------------------------------------------|----------------------------------------------------------------------------------------------------|--|
| FRANQUICIA)<br>359,91 €                                                                           | Total Impuestos inc. 359,91 €                                                                            |  |

Al finalizar la compra, se presenta una pantalla con el detalle completo de la compra. Después de seleccionar los productos debe confirmarse el pedido y elegir la forma de pago.

6. Confirmar el pedido y elegir la forma de pago (puedes financiarse la compra a través de Cetelem). ✓

Pago por tarjeta

| V DATOS PERSONALES                   | Larticulo<br>Mestvar detalles M       | Tanana a Marina Caribba                                                                                                    | e  |
|--------------------------------------|---------------------------------------|----------------------------------------------------------------------------------------------------|----|
| ✓ DIRECCIÓN DE FACTURACIÓN ✓ Mostrar | Subtraid E<br>Transporte Gradis       | 1 mm = 2 mm a 2 mm w A mm                                                                                                    | 41 |
| V ENTREGA Vuositar                   | rozal (impuestos excl.) C<br>Importan |                                                                                                    |    |
| 4 PAGO                               | Total Impuestos inc. C                | Diatos de la operación 🛛 Pagar con Tarjata 🧮 🛤 🛤                                                                                                    | 2  |
| Pago con tarjeta                     | _there un obligo promocenal?          | Instante E Wilsons Elevante Elevante El |    |
| Cebelem Page Financiado con Catelion | Recégelo en el colegie Haurtzare      | Parate accordence di                                                                                                    |    |
| Acquis las conditiones generales     |                                       | Strender 11-that Alaram Pagar cen Tarjeta UnionPlay at Statements                                                                                                    | ×  |

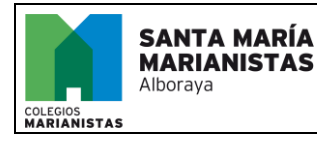

# ¿CÓMO COMPRAR CHROMEBOOK ONLINE?

PE.05.0101.00.007 REVISIÓN 0 Página 3 de 3

#### Pago por Cetelem

| DATOS PERSONALES                                                                                                    | ✓ Machicar                                                                   |                                                                                                    |                                                                                                    | Paga o planar un Scolain                                                                                 |  |
|----------------------------------------------------------------------------------------------------|------------------------------------------------------------------------------|----------------------------------------------------------------------------------------------------|----------------------------------------------------------------------------------------------------|----------------------------------------------------------------------------------------------------|--|
| ✓ DIRECCIÓN DE FACTURACIÓN<br>✓ ENTREGA                                                                                                    | <ul> <li>Mudificat</li> <li>Mudificat</li> </ul>                             | EHPORTE<br>de la competi                                                                                   | D 18 C                                                                                                  | CUOTA<br>nemoua                                                                                          |  |
| Page can tarjeta                                                                                                    |                                                                              | L seper                                                                                                    | ezorde a Thi Tom, Dari<br>e partir del + ede<br>spartir del + ede<br>separte sed ede<br>separte sed ede | LTTR: Connection die Normalityschier<br>Die skontern werie primere<br>akteller<br>ei schiefte<br>Bie ste |  |
| Celtelem Page Financiado con Cetelem                                                                                                    |                                                                              | The anticaction ets enveloperators     Honorecuter to Batton     Internet to Batton     Internet to Batton |                                                                                                    |                                                                                                    |  |
| 18. * mess <u>Chess</u> Y is just rest cleant<br>report a function (1) mport for another sector (1) mport<br>is (1) mark (1) * Period.<br>FTRAMELACIÓN (1) MENTENTA of yo times fines de<br>compte sevia (prov<br>compte sevia (prov<br>compte | e de Cettilem y tienet disponible<br>dito, aplazar del pago de tu<br>ciliatu | Xurtur,<br>Daryet                                                                                          | Y - Casales                                                                                             | *                                                                                                    |  |
| Cantidad E (tan incl.)<br>Senás reclingido a la plataforma de pago<br>de Centern                                                                                                    |                                                                              | Anorea<br>A passe et trato                                                                                 |                                                                                                    | -                                                                                                    |  |
| Acepto las constituiens generales                                                                                                    | Pasas >                                                                      | Al police of contrast decise                                                                               |                                                                                                    |                                                                                                    |  |

#### 7. Envío del pedido al Colegio. 🗸

Los pedidos se envían al Colegio, siempre tras la confirmación del pago. Una vez el pedido salga del almacén, se emitirá una factura que se enviará por correo electrónico, y podrá descargarse desde el listado de pedidos en la tienda ONLINE.

|   |                                                                                                    | Pregu | ntas Frecuentes                                                                                         |                                                           |
|---|----------------------------------------------------------------------------------------------------|-------|----------------------------------------------------------------------------------------------------|-----------------------------------------------------------|
| 1 | Todavía no he comprado<br>> Hacer un pedido<br>> Gastos de envio<br>> Plazos de entrega<br>> Formas de pago | Ø     | Ya he realizado mi pedido<br>> Anular o modificar un pedido<br>> Dánde y cuándo se entrega mi<br>pedido | Ya recibi mi pedido<br>> Garantia<br>> Asistencia técnica |

Para cualquier duda tiene a su disposición una sección de soporte con las dudas más frecuentes en <u>https://proyectos.xenon.es</u>